# 行き先までのルートを作るには

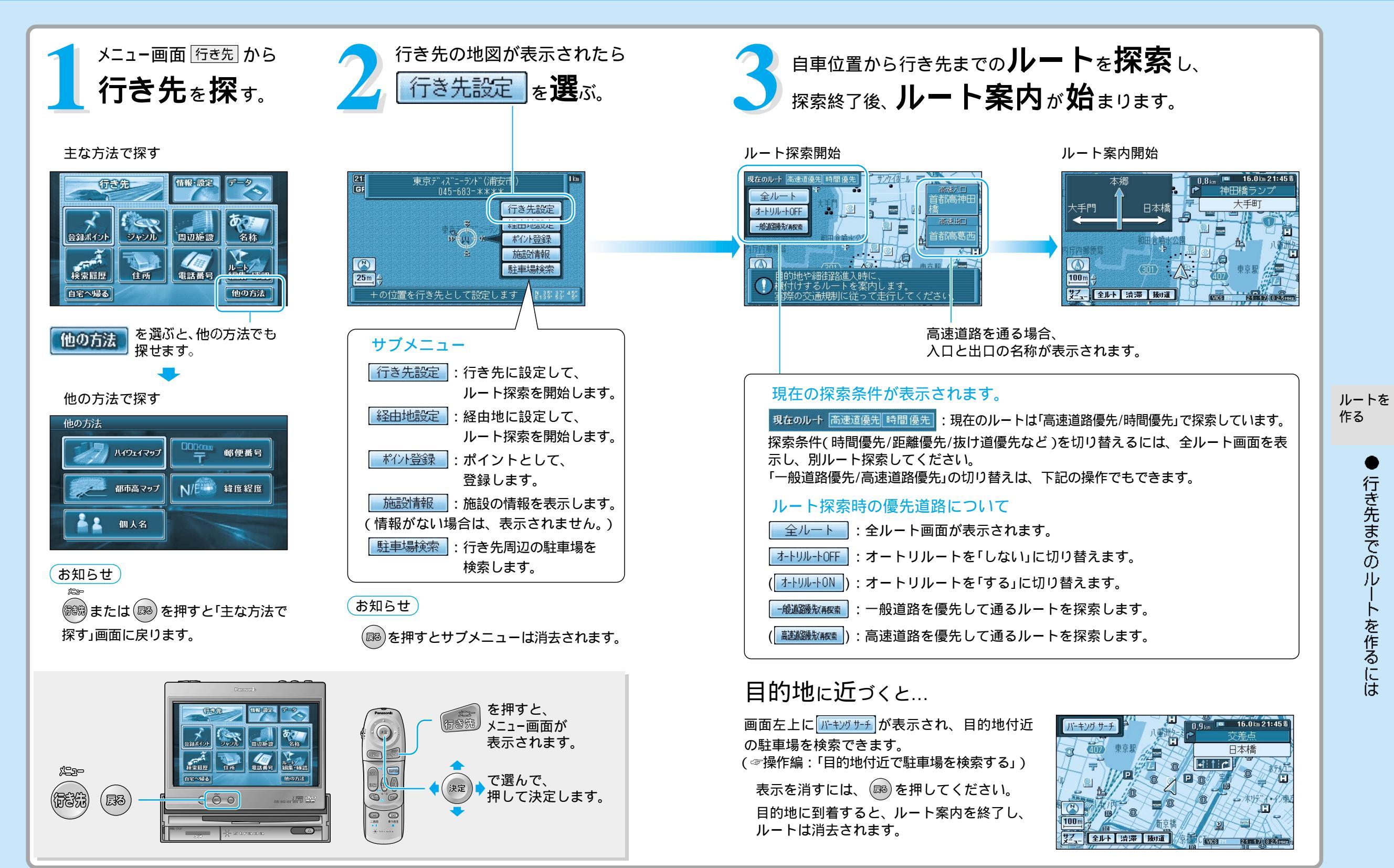

行き先までのルートを作るには

## 行き先を探す(代表例)

### ジャンルで探す

メニュー画面 <u>行き先</u> から、 <u>ジャンル</u>を選ぶ。

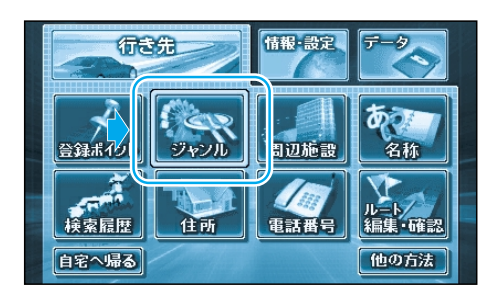

ジャンル

お気に入り

交通機関

白新古

見る遊ぶ

泊まる

スポーツ

1

T

¥

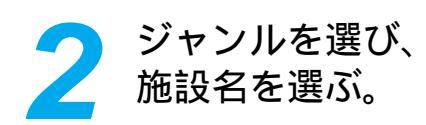

- 施設分類(例:見る遊ぶ)を選ぶ。
   ジャンルの詳しい分類は、ジャンル 一覧表をご覧ください。
   (☞操作編:「ジャンル一覧表」)
- ② 施設ジャンル (例:遊園地)を選ぶ。

全国の施設を対象に検索結果が表示 されます。 施設ジャンルを選んだあと、小分類 を選ぶこともあります。 例:施設分類 (食べる飲む) 施設ジャンル(各国料理) 小分類 (イタリア料理) 施設名 ( 店)

- ③ 施設名(例:東京ディズニーランド)を選ぶ。

候補が多い場合は、施設がある場所 (エリア)や施設名(キーワード)など から候補を絞り込みます。 (☞右ページ)

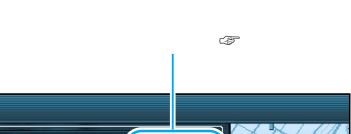

施設の住所を表示 施設の方向/距離/候補の件数を表示

候補の施設リスト —

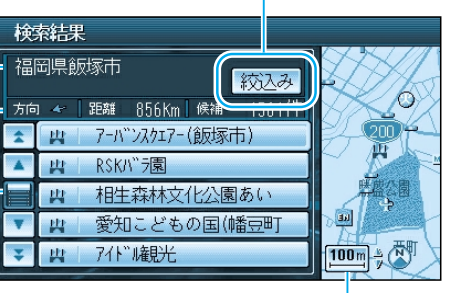

施設周辺の地図(縮尺切り替えできます)

施設名の候補が多い場合は... || 絞込み | で、 候補を絞り込むことができます。(ハイブリッド検索) 候補を並び替える 検索結果 並替え 福岡県飯塚市 絞込み 近い順 近い順 : 近い順に並び替えます。 方向 🛩 🛛 距離 🛛 856Km 🛛 候社 50音順 ▲ 四 7-バンスクエア-(飯塚市) 50音順:50音順に並び替えます。 ジャンル毎 ▲ 出 RSK/\\*\*ラ園 紋込み ジャンル毎:ジャンルごとにまとめて □□□ 相生森林文化公園あい エリア ▼ 異 愛知こどもの国(幡豆町 キーワート 並び替えます。 ♀ 四 77ドN観光 ジャンル 候補を絞り込む キーワードを選ぶ。 :地域で絞り込みます。 エリア キーワード:施設名で絞り込みます。 でぃずにーらんど ジャンル : ジャンルで絞り込みます。 0 9 8 7 6 5 はなた Ŧ 例:キーワードで絞り込む ① キーワードを選ぶ。 Ø ろよも ほのと ② 施設名(でぃずに一らんど)を入力する。 施設名を入力する。 絞込 を選ぶ。 3 検索結果 ンドを選ぶ。 千葉県浦安市 絞込み ▲ 與 東京ディズニーランド(浦安 廮 並び替え/絞り込みが終わったら、 施設名を選んで、 100m 🗄 (N) 行き先の地図を表示させる。 施設を選ぶ。 行き先の地図が表示されたら、 東京ディズニーランド(浦安市) 045-683-\*米<u>米米</u> 21: GF l km 行き先設定を選ぶ。 行き先設定 3

現在地から行き先までのルートを

探索し、ルート案内を開始します。

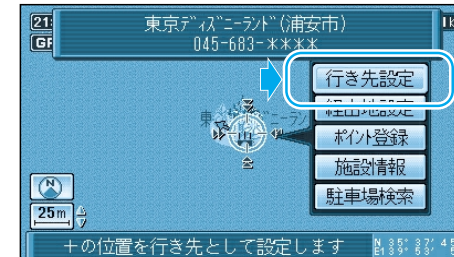

ルートを

作る

### 行き先を探す(代表例)

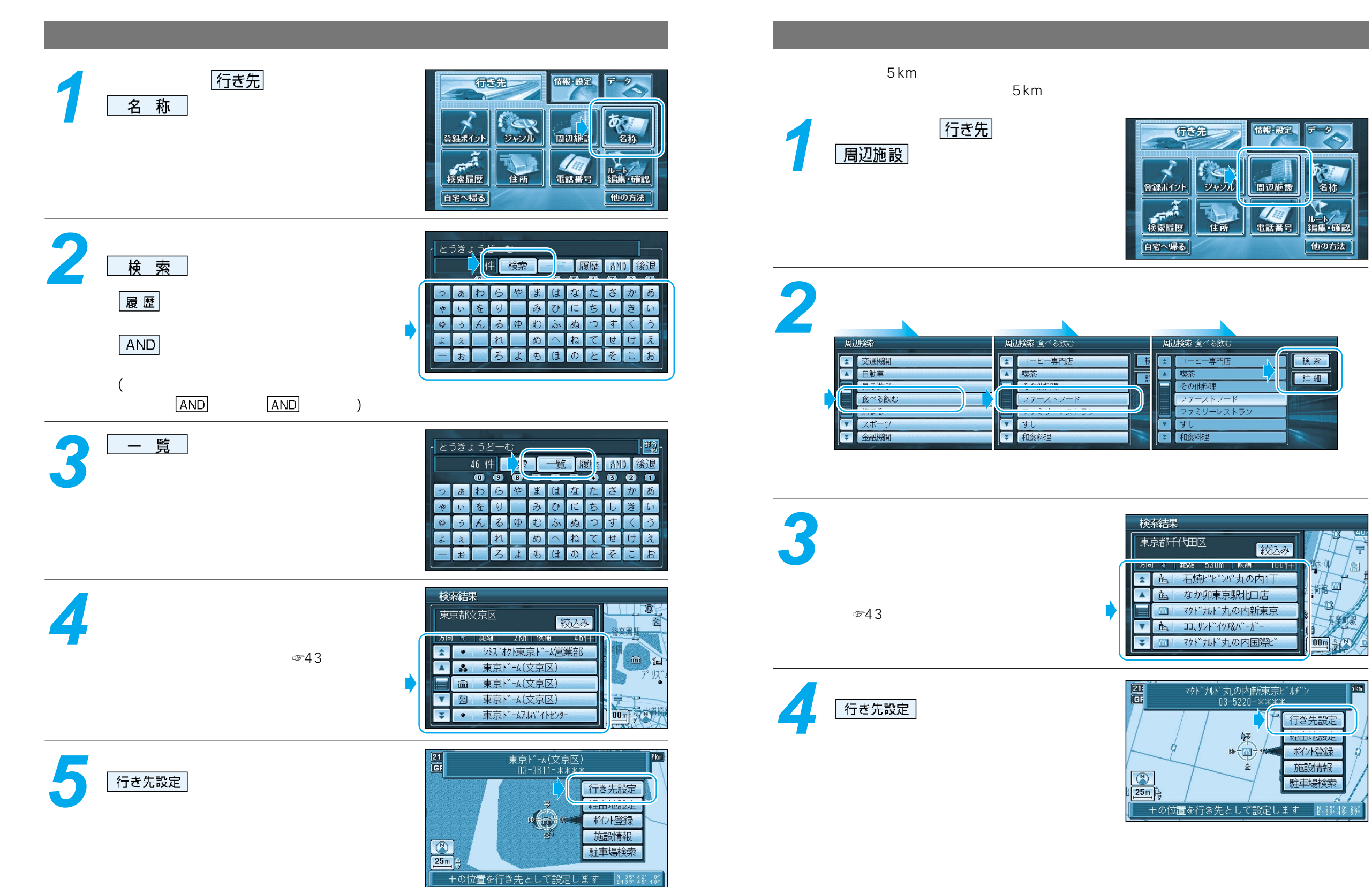

ルートを 作る

行き先を探す

(代表例)

### 行き先を探す(代表例)

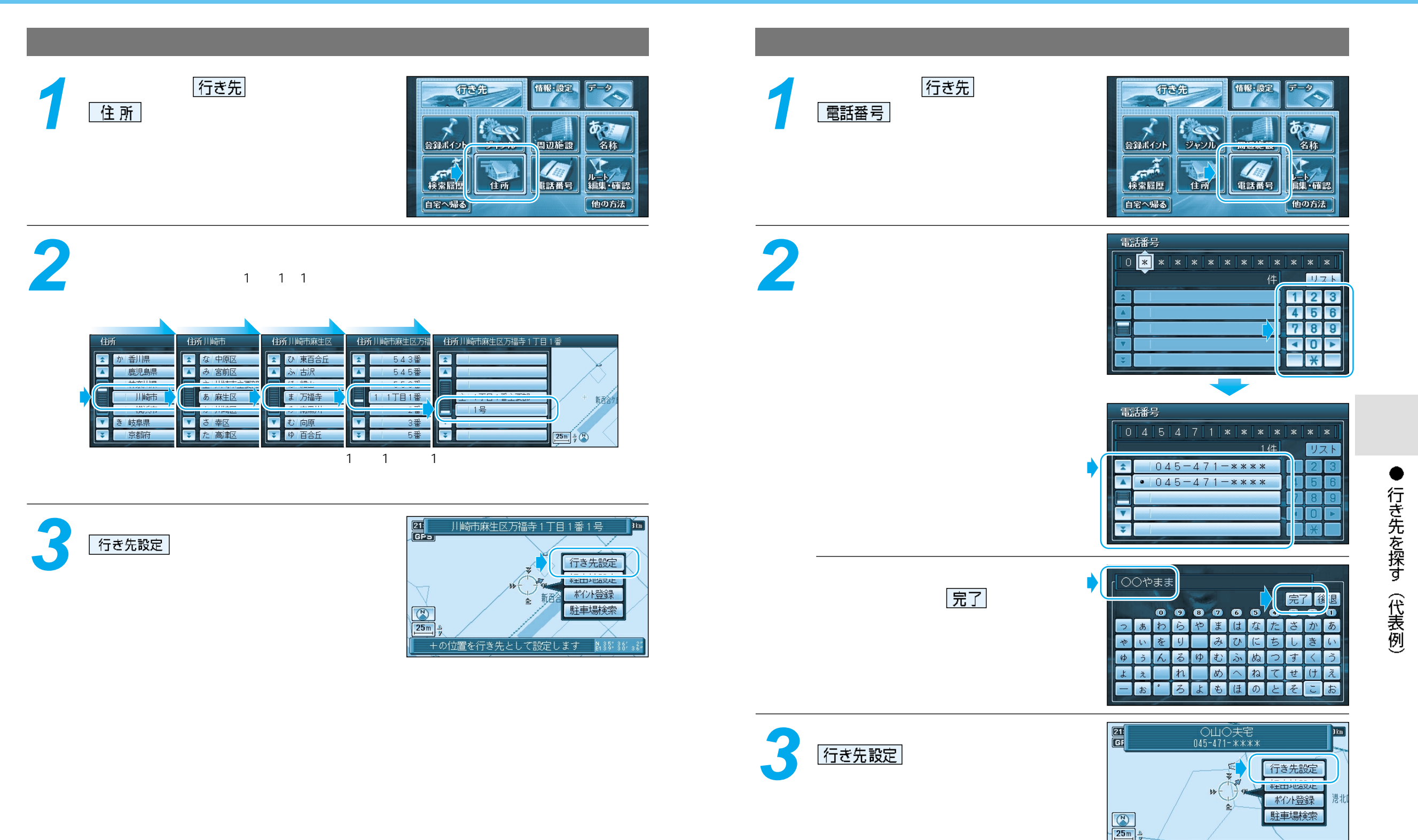

+の位置を行き先として設定します 🛛 👫 👫 🧍

行き先を探す(代表例)

## ルートを編集・確認する

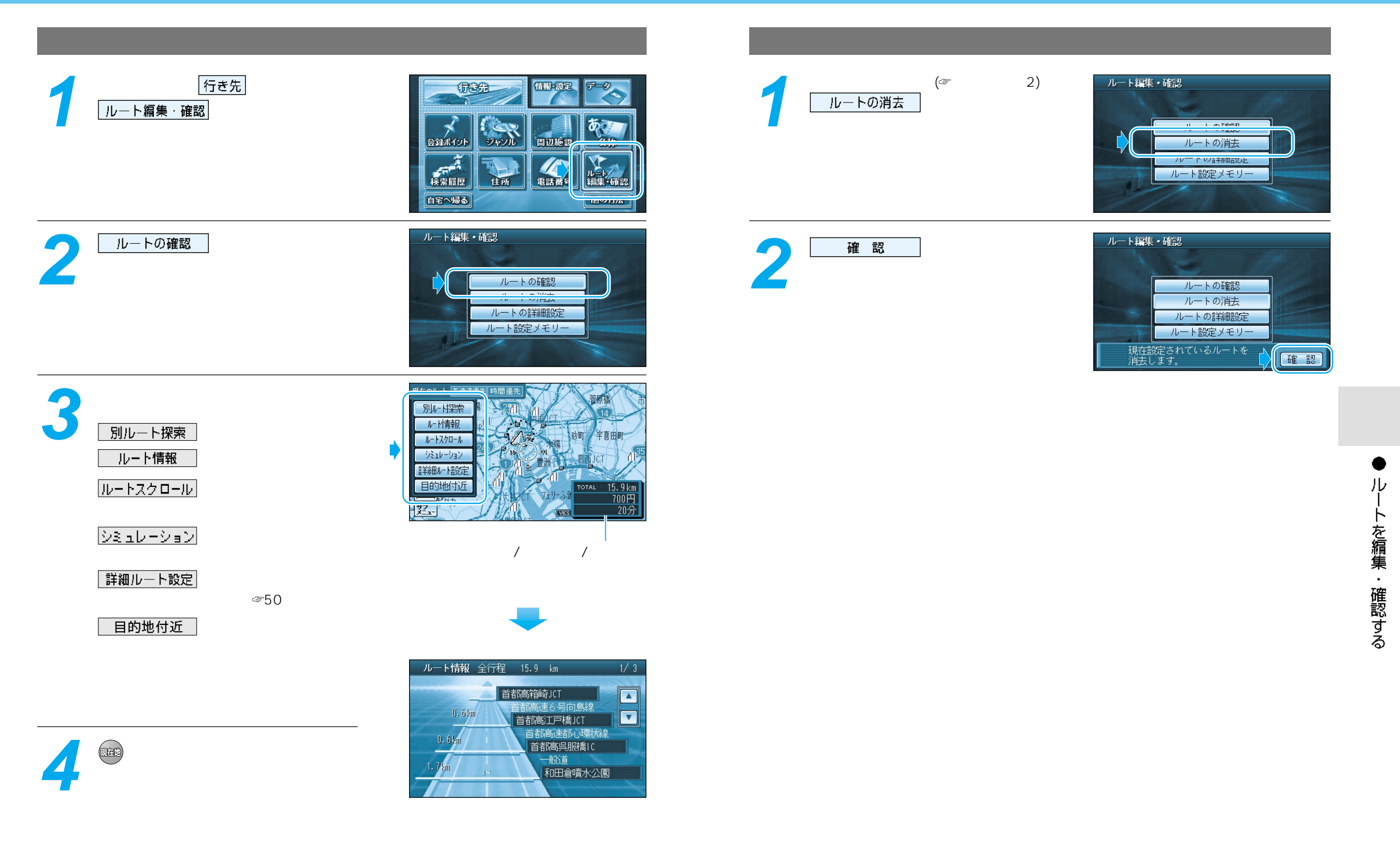

ルートを編集・確認する

### ルートを編集・確認する

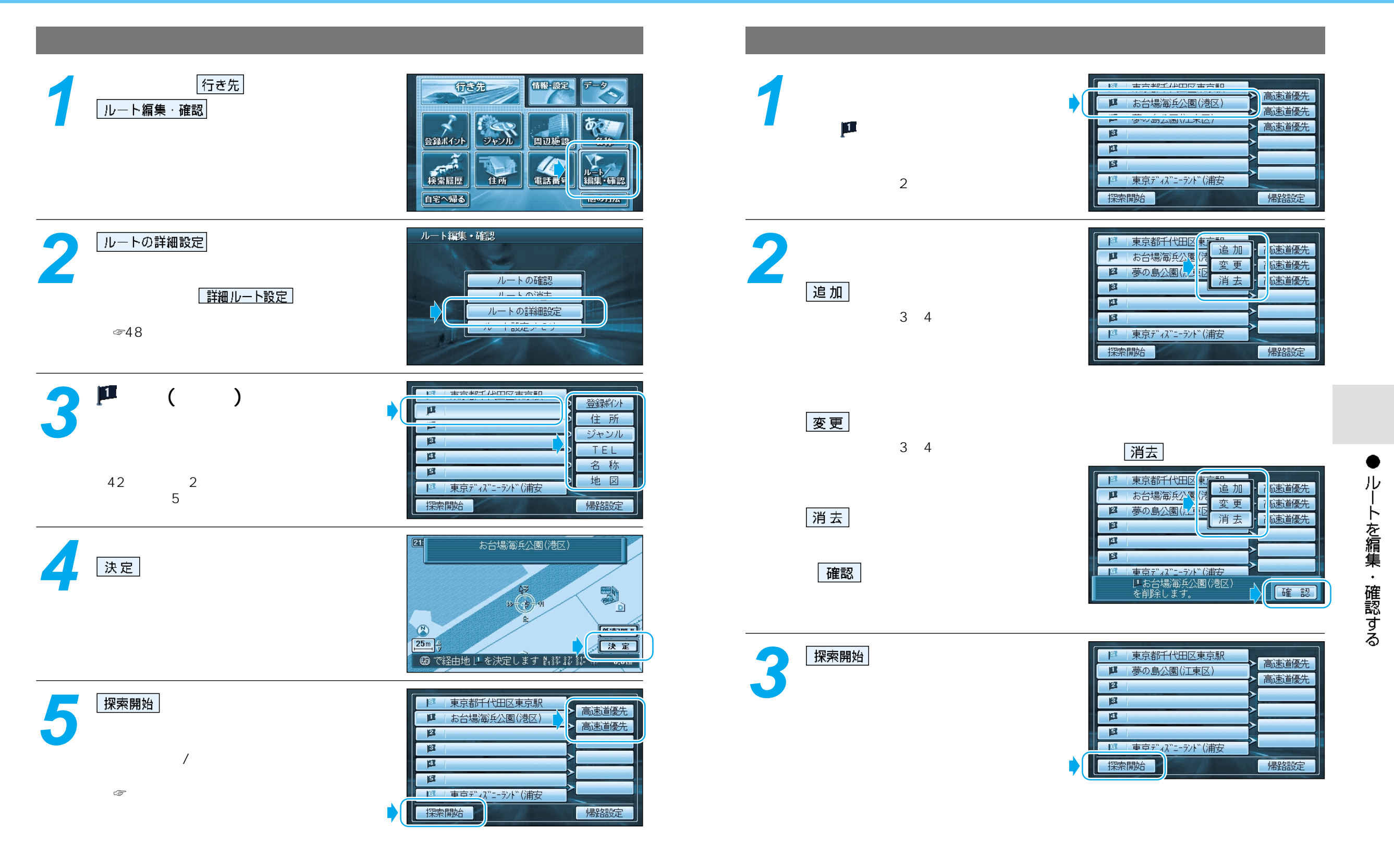

# 走行中の案内について

### エフエム FM VICSを受信すると

#### ルート案内中の現在地画面

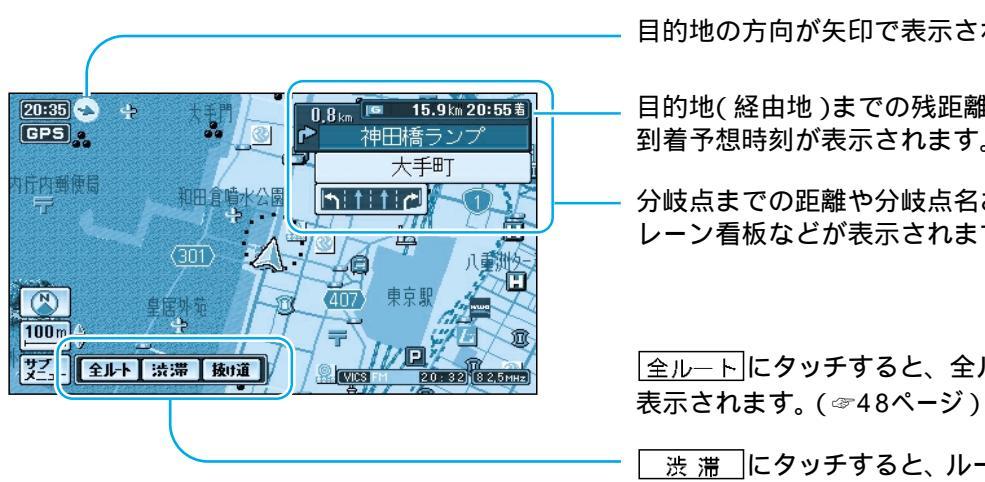

#### 目的地の方向が矢印で表示されます。

目的地(経由地)までの残距離と 到着予想時刻が表示されます。

分岐点までの距離や分岐点名および レーン看板などが表示されます。

|全ル−ト|にタッチすると、全ルート画面が

│ 渋 滞 │にタッチすると、ルート上の前方約 5km先までの交通状況(渋滞や交通規制など) が音声案内されます。 (例:およそ2km先、3km渋滞しています。)

| 抜け道 | にタッチすると、抜け道を優先して 通るルートが再探索されます。(一部地域のみ)

SA·PA

**888** 

 $\Box$ 

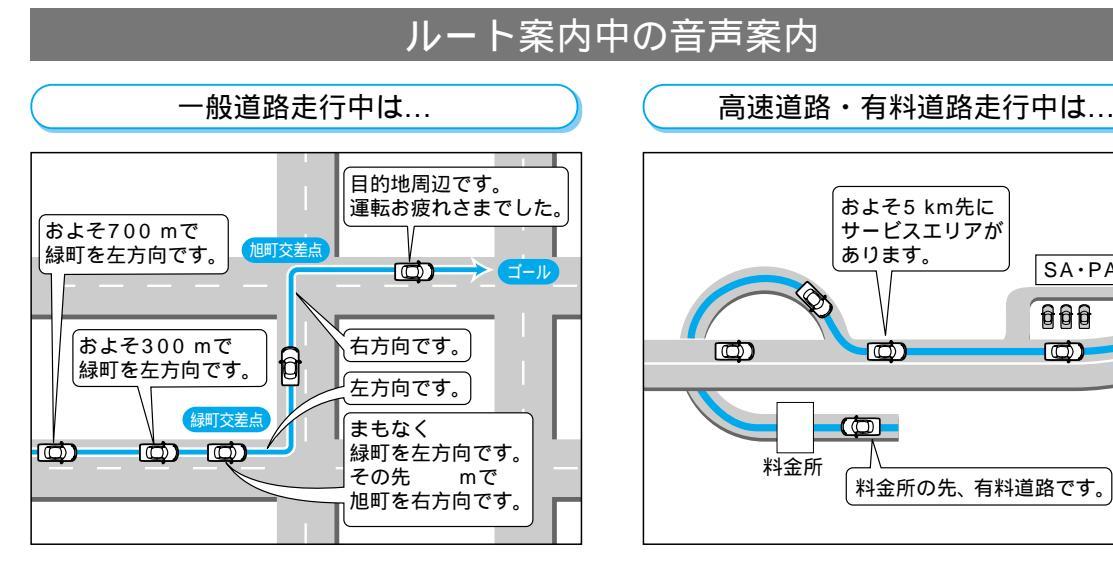

リクエスト音声案内 ルート案内中に

「日本」を押すと、次の分岐点や 到着予想時刻などを音声案内します。

高速料金案内 都市間高速、都市高速、主要有料道路で通行料金

を表示し、音声案内します。

高速道路出口案内 高速道路出口に近づくと音声案内します。

#### VICS情報

本機では、FM多重放送のVICS情報を受信することができます。 電波ビーコン/光ビーコンからのVICS情報を受信するには、別売のVICSビーコンユニット (CY-TBX55D)が必要です。

FM多重でVICS情報を受信すると、自動的に渋滞・規制情報(レベル3)が画面上に表示されます。 自動的に表示しないようにも設定できます。( ⇒操作編:「利用に応じた設定に変える」)

#### 地図表示情報(レベル3)

道路上の規制は、マークで表示されます。

マークの例

| マーク | 規制内容 | マーク | 規制内容 |
|-----|------|-----|------|
| 0   | 進入禁止 | X   | 事 故  |
| 们   | 車線規制 | K   | 工事   |

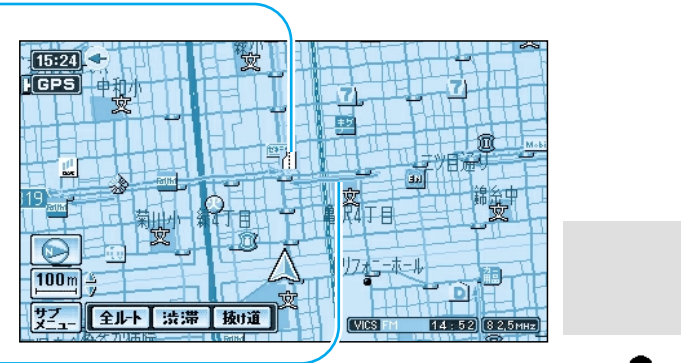

#### 渋滞は、矢印の色で表示されます。

矢印の色の例

| 渋滞度      | 内容                                       |
|----------|------------------------------------------|
| 渋滞       | 交通の流れが非常に悪い状態                            |
| 混雑       | 交通の流れがやや悪い状態                             |
| 渋滞<br>なし | 交通の流れが良い状態                               |
| 不明       | 交通の流れがわからない状態                            |
|          | 洗滞度<br>渋滞<br>混洗<br>洗<br>れ<br>洗<br>で<br>明 |

### 自宅へ帰る

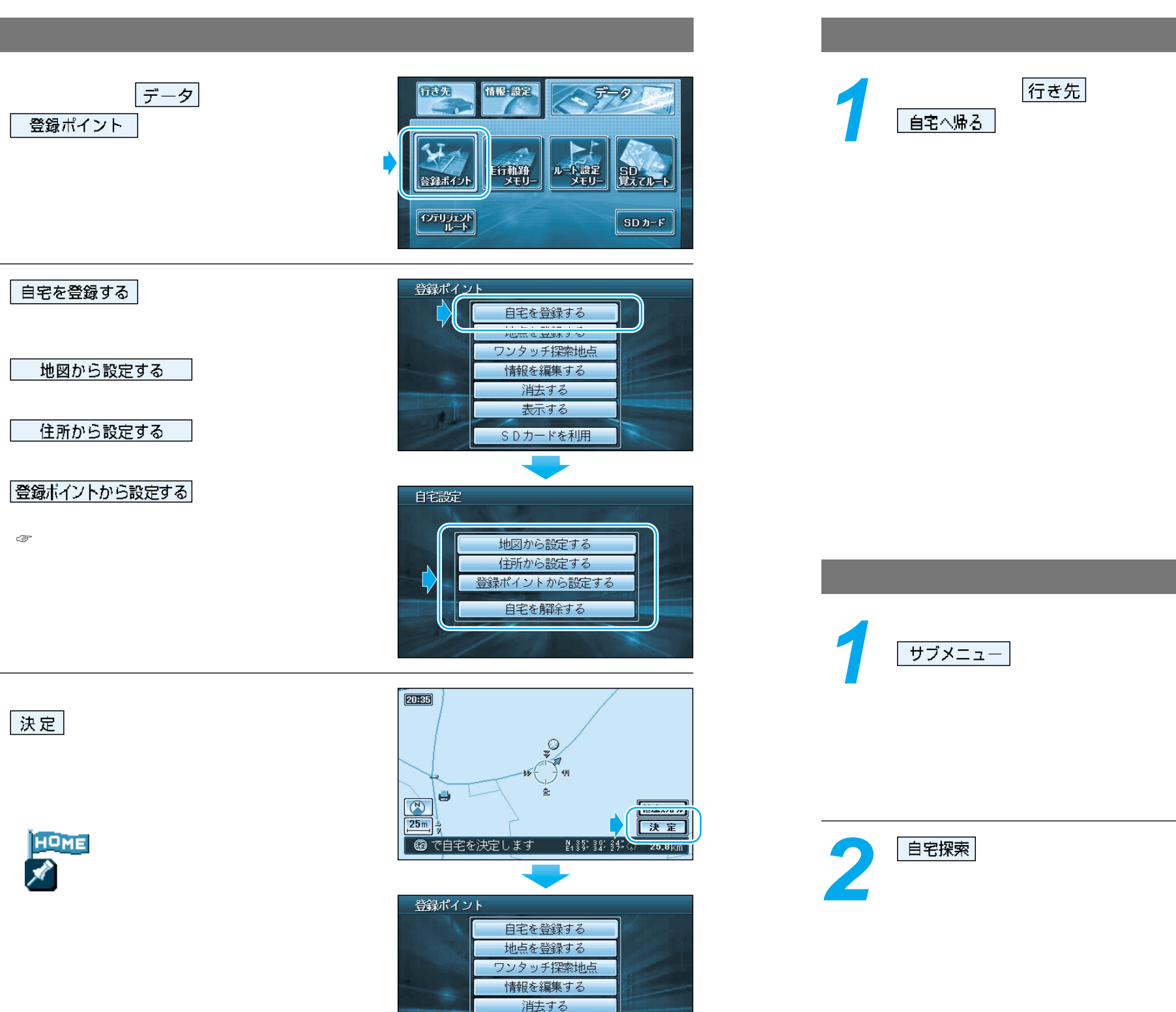

表示する 自宅を登録しました。

#### メニュー画面から探索する

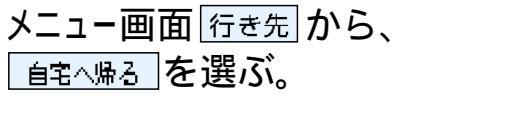

現在地から自宅までのルートを探索し、 ルート案内を開始します。

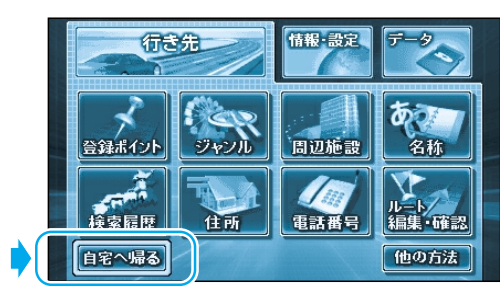

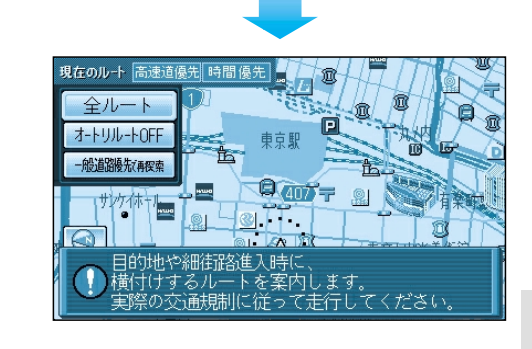

### サブメニューから探索する

サブメニューが表示されます。

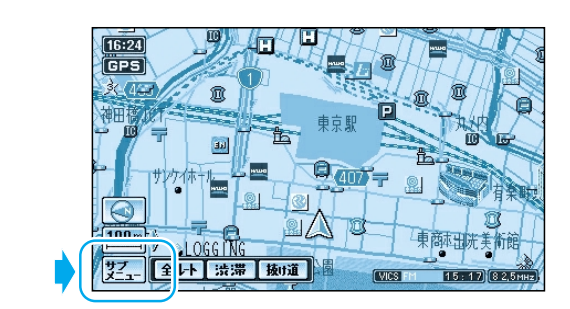

自宅探索

周辺検索

別道路切替

/-スアップ

<u>ブァットのGGING - Action</u> サニュー 全ルト 法滞 抜け道

HUCS FM 13: 37 8 2,5 MHz

## テレビを見る

### 走行中は、テレビやビデオなどの映像を見ることができません。 安全な場所に停車し、サイドブレーキを引いてご覧ください。

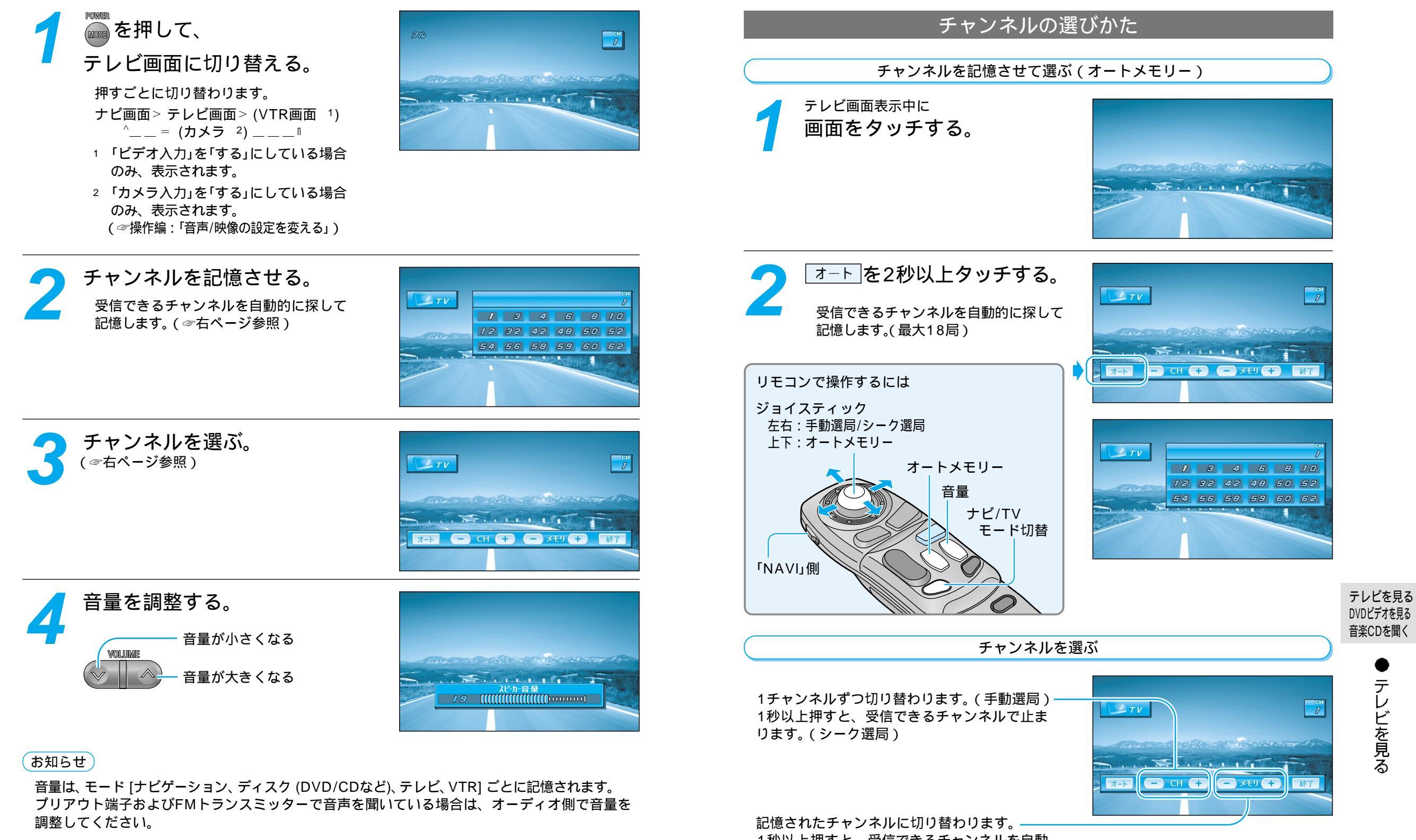

1秒以上押すと、受信できるチャンネルを自動 的に探して記憶します。(オートメモリー)

# DVD**ビデオを見る**

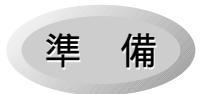

地図ディスクを取り出し、DVDビデオを入れる。 自動的に再生が始まります。 詳しくは、操作編:「ディスクを再生する」をご覧ください。

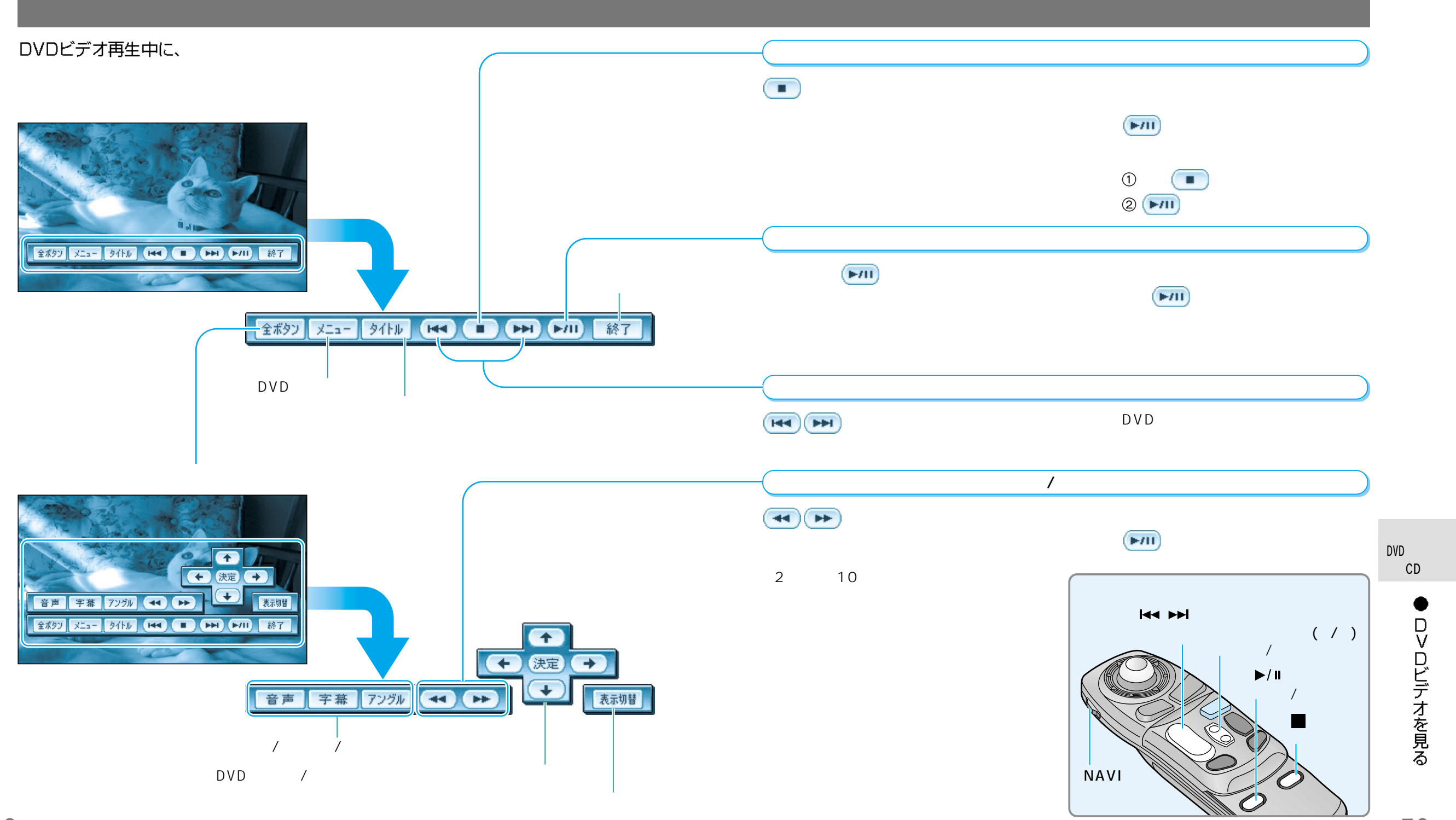

## 音楽CD/MP3を聞く

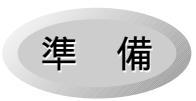

地図ディスクを取り出し、音楽CD/CD-R・RW(MP3ファイル)を入れる。 自動的に再生が始まります。 詳しくは、操作編:「ディスクを再生する」をご覧ください。 8 cmディスクは、再生できません。 CD TEXTには、対応しておりません。

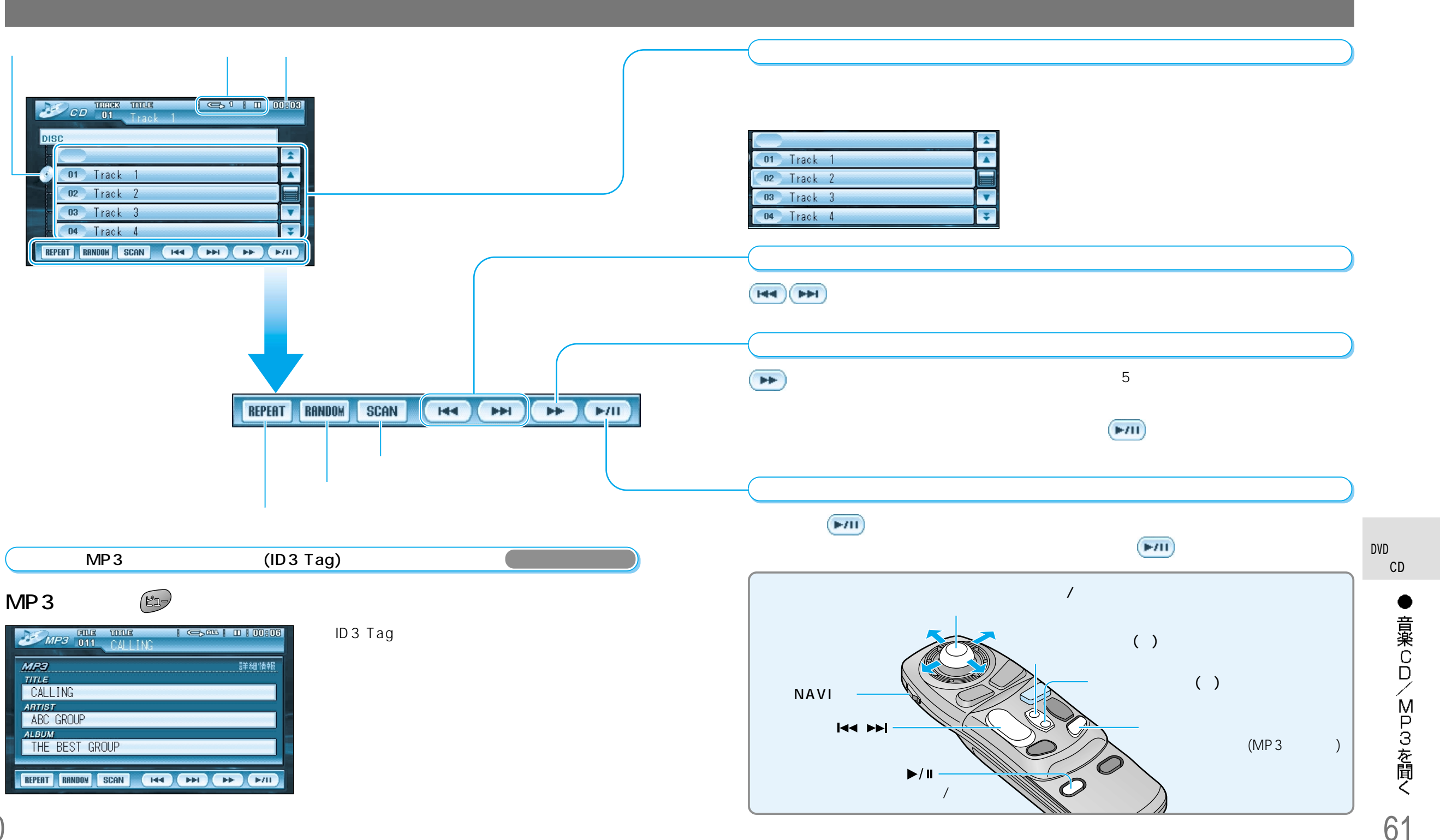